# 居ながら審査の予約方法

## ①予約日時を選択

|                                                                              | <sup>7協会</sup> 支部                                                    | 名を選打                                                                                                    | 尺後、イ                                                                 | ベントの                                                                                                    | 選択で                                                                                   | 該当の     | 地域を                        | 選択                                                                                                    |               |
|------------------------------------------------------------------------------|----------------------------------------------------------------------|----------------------------------------------------------------------------------------------------|----------------------------------------------------------------------|----------------------------------------------------------------------------------------------------|---------------------------------------------------------------------------------------|---------|----------------------------|----------------------------------------------------------------------------------------------------|---------------|
| 予約する                                                                         | 支部を選択                                                                |                                                                                                    | /                                                                    |                                                                                                    |                                                                                       |         |                            |                                                                                                    |               |
| 711-5                                                                        | 🗸 কুর্মন্য                                                           |                                                                                                    |                                                                      |                                                                                                    |                                                                                       |         |                            |                                                                                                    | ^             |
| ログイン                                                                         | > 奈良支部                                                               |                                                                                                    |                                                                      |                                                                                                    |                                                                                       |         |                            |                                                                                                    | ~             |
| WEB申込会員登録                                                                    | イベントを                                                                | 選択                                                                                                    |                                                                      |                                                                                                    |                                                                                       |         |                            |                                                                                                    |               |
| 支部一覧                                                                         | ✓ 平成28年8                                                             | 資電話応対コン                                                                                                    | ウール テー                                                               | プ審査                                                                                                    |                                                                                       |         |                            | 詳細                                                                                                    | 0             |
| イベントー覧                                                                       | サブメニュ                                                                | ーを選択                                                                                                    |                                                                      |                                                                                                    |                                                                                       |         |                            |                                                                                                    |               |
|                                                                              | ✓ 10分                                                                |                                                                                                    |                                                                      |                                                                                                    |                                                                                       |         |                            |                                                                                                    | 0             |
|                                                                              |                                                                      |                                                                                                    |                                                                      |                                                                                                    |                                                                                       |         |                            |                                                                                                    |               |
|                                                                              | ご予約日、                                                                | 時間を選                                                                                                    | R                                                                    |                                                                                                    |                                                                                       |         |                            |                                                                                                    |               |
|                                                                              | ご予約日、<br>-<br>〇 画近の予約                                                | 時間を選                                                                                                    | 沢<br>ダー                                                              |                                                                                                    |                                                                                       | 1       | 前の月  前の酒                   | 次の過ぎ                                                                                                    | マの月           |
| 希望日の時間枠                                                                      | ご予約日、<br>© 西近の予約                                                     | 時間を選<br>前月期カレン<br>5/10(火)                                                                                                    | R<br>9—<br>5/11(%)                                                   | 5/12(木)                                                                                                    | 5/13(金)                                                                               | 5/14(土) | 間の月 前の過<br>5/15(目)         | 次の退<br>5/16(月)                                                                                                    | Rの月           |
| 希望日の時間枠<br>のボタンをクリッ<br>ク願います。                                                | ご予約日、<br>① 西近の予約<br>09:00~                                           | 時間を選<br>前月期カレン・<br>5/10(火)<br>0<br>388:2                                                                                                    | 5/11(%)<br>5/11(%)<br>3880 : 2                                       | 5/12(木)<br>〇<br>張歌:2                                                                                                    | 5/13(金)<br>〇<br>張政:2                                                                  | 5/14(土) | 間の月 前の3<br>5/15(日)         | 5/16(用)<br>5(16(用)<br>100<br>長田: 2                                                                                                    | Rの月<br>~<br>へ |
| 希望日の時間枠<br>のボタンをクリッ<br>ク願います。<br>「○」予約2名可                                    | ご予約日、<br>③ 直述の予約<br>09:00~<br>09:10~                                 | 時間を選                                                                                                    | 尺<br>5/11(水)<br>0<br>残原:2<br>0<br>残原:2                               | 5/12(木)<br>〇<br>張昭:2<br>〇<br>明前:2                                                                                                    | 5/13(金)<br>〇<br>阪府:2<br>〇<br>現前:2                                                     | 5/14(±) | 和の月 第の日<br>5/15(日)         | 2000년 20<br>5/16(月)<br>日前:2<br>〇<br>刊前:2                                                                                                    | Rの月<br>~<br>~ |
| 希望日の時間枠<br>のボタンをクリッ<br>ク願います。<br>「○」予約2名可<br>「▲」予約1名可<br>表示なしは受付             | ご予約日、<br>③ 世紀の#6<br>09:00~<br>09:10~<br>09:20~                       | 時間を選捕<br>新月留力レン<br>5/10(火)<br>予約第:2<br>の<br>予約第:2                                                                                                    | 5/11(水)<br>5/11(水)<br>予研報:2<br>の<br>発報:2<br>の<br>発報:2                | 5/12(木)<br>〇<br>張瞭:2<br>〇<br>限款:2<br>〇<br>現瞭:2                                                                                                    | 5/13(金)<br>〇<br>阪和:2<br>〇<br>岡和:2<br>〇<br>田和:2                                        | 5/14(±) | 靴の月 前の道<br>5/15(日)         | <ul> <li>2000通道 20</li> <li>5/16(周)</li> <li>5/16(周)</li> <li>5/16(B)</li> <li>5/16(B)</li></ul>                                                                                                    | (0)<br>       |
| 希望日の時間枠<br>のボタンをクリッ<br>ク願います。<br>「〇」予約2名可<br>「〇」予約2名可<br>長示なしは受付<br>終了となります。 | ご予約日、<br>◎ 曲10749<br>09:00~<br>09:10~<br>09:20~<br>09:30~            | 時間を選                                                                                                    | 尺<br>5/11(水)<br>0<br>86年:2<br>0<br>第8年:2<br>0<br>第8年:2               | 5/12(未)<br>回<br>服際:2<br>回<br>限瞭:2<br>回<br>服際:2<br>回<br>服際:2<br>回<br>服務:2<br>回<br>服務:2<br>四<br>四<br>四<br>四<br>四<br>四<br>四<br>四<br>四<br>四<br>四<br>四<br>四 | 5/13(金)<br>〇<br>田原:2<br>〇<br>田原:2<br>〇<br>田原:2<br>〇<br>田原:2                           | 5/14(±) | स्त0न सिठाउ<br>5/15(B)     |                                                                                                    | Rの月<br>~<br>~ |
| 希望日の時間枠<br>のボタンをクリッ<br>ク願います。<br>「〇」予約2名可<br>「△」予約1名可<br>表示なしは受付<br>終了となります。 | ご予約日、<br>© 18305年8<br>09:00~<br>09:10~<br>09:20~<br>09:30~<br>09:40~ | 時間を選打<br>新聞の<br>5/10(K)<br>0<br>風雨:2<br>0<br>風雨:2<br>0<br>0<br>風雨:2<br>0<br>0<br>0<br>0<br>0<br>0<br>0<br>0<br>0<br>0<br>0<br>0<br>0 | 尺<br>5/11(水)<br>0<br>38年:2<br>0<br>38年:2<br>0<br>38年:2<br>0<br>38年:2 | 5/12(木)<br>●<br>風間:2<br>●<br>風間:2<br>●<br>風間:2<br>●<br>風間:2<br>●<br>風間:2<br>●<br>風間:2                                                                                                    | 5/13(金)<br>〇<br>田田:2<br>〇<br>田田:2<br>〇<br>田田:2<br>〇<br>田田:2<br>〇<br>田田:2<br>〇<br>田田:2 | 5/14(±) | සියායි ( සියාන<br>S/15(සි) | XXXXX 20     S/16(月)     O     S第第:2     O     限第:2     O     限第:2     の     民第:2     の     民第:2     の     民第:2     の     民第:2     の     民第:2     の     民第:2     の     民第:2     の     民第:2     の     民第:2     の     民第:2     の     民第:2     の     民第:2     の     民第:2     の     民第:2     の     日     の     日     の     の      の      の |               |

### ③登録画面

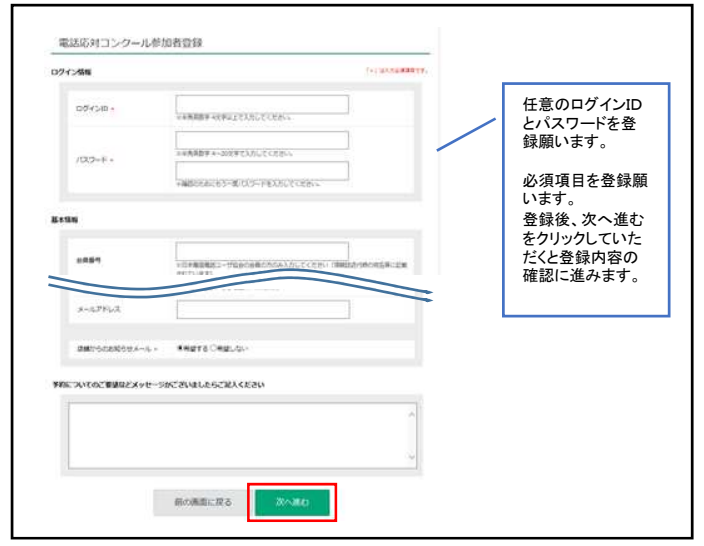

## ⑤予約状況の確認とキャンセル

| Q4M-D                                                                                              | FINER                                                                    | 電波成対コンクール登場習情報        |                    |
|----------------------------------------------------------------------------------------------------|--------------------------------------------------------------------------|-----------------------|--------------------|
| 9474-59<br>007791                                                                                  | 予約の確認                                                                    | 登録情報の変更               |                    |
|                                                                                                    | 予約の履歴                                                                    |                       |                    |
| All is then in the second of the second of                                                         |                                                                          |                       |                    |
| OPREAMERT-ANN                                                                                      |                                                                          |                       |                    |
| (123349481-788                                                                                     | リックオスト系約一覧の両面                                                            | 「恋わります」               | -                  |
| 予約の確認をクリキャンセルの際(                                                                                   | リックすると予約一覧の画面<br>は、 😵 をクリックして予約を                                         | に変わります。<br>取り消してください。 | 580                |
| 予約の確認をクリキャンセルの際(                                                                                   | リックすると予約一覧の画面<br>は、 😵 をクリックして予約を                                         | に変わります。<br>取り消してください。 | SMUY               |
| 予約の確認をクリキャンセルの際(                                                                                   | リックすると予約一覧の画面は、 😵 をクリックして予約を                                             | に変わります。<br>取り消してください。 | <u>:腰小</u>         |
| <ul> <li>でより34444442-544</li> <li>予約の確認をクリキャンセルの際(</li> <li><u>予約する</u></li> <li>34/4-5</li> </ul> | リックすると予約一覧の画面<br>は、 2 をクリックして予約を<br>予約一覧<br><u> </u> ア約冊覧 75%号 75%号 75%号 | に変わります。<br>取り消してください。 | atture             |
| では1000000000000000000000000000000000000                                                            | リックすると予約一覧の画面<br>は、 😵 をクリックして予約を<br>予約一覧<br>10/4 予約号 スポイ<br>予約号 予日日前 🦉   | に変わります。<br>取り消してください。 | <u>:悪い</u><br>キャンセ |

#### ②参加者情報の登録

| 予約する          | 予約者情報                    |                                                |
|---------------|--------------------------|------------------------------------------------|
| <b>マイ</b> ペ−ジ |                          |                                                |
| ログイン          | 登録済みの方                   | はじめての方                                         |
|               | ログインIDとパスワードを入力してください。   | WEB申込会員登録して予約                                  |
| WEBINASH      | ログインル                    | WEB申込会員登録すると次国からはログインIDとパス<br>ワードの入力だけで予約できます。 |
| 支部一覧          |                          |                                                |
| イベントー覧        | 1729-F                   | 登録して予約へ                                        |
|               |                          | ✔ WEB申込会員登録しないで予約                              |
|               |                          | 次国ご予約の際も競技者名など全ての情報を入力する                       |
|               | ログイン                     | 0202049.                                       |
|               | ×パスワードをお忘れの方は <u>こちら</u> | 登録しないで予約へ                                      |
|               |                          | ·                                              |
|               | /                        |                                                |
|               |                          |                                                |
|               |                          |                                                |
|               | /                        |                                                |

## ④予約の確定

|                  |               |               |                |                                                                                                    | 杰    |
|------------------|---------------|---------------|----------------|----------------------------------------------------------------------------------------------------|------|
| 予約する             | 最終内容確認        |               |                |                                                                                                    |      |
| ₹ <i>1</i> ページ   | この内容で登録いたします。 |               |                |                                                                                                    |      |
| ロダイン             | ご予約内容         |               |                |                                                                                                    |      |
| 電話応対コンクール参       | メインメニュー       | 平成28年度電話      | 応対コンクール大阪大会    | n 第一次錄音審查【一般】                                                                                                   |      |
| 01715225         | 10            | 10分 1枠        |                |                                                                                                    |      |
|                  | ご予約日          | 2016/05/13 (ģ | 1) <del></del> |                                                                                                    |      |
|                  | 時間            | 9:00          | アが             | 元「画面になりま                                                                                                    | :9 。 |
|                  | ご来的影響ログント構成   |               | ()L/8********  | 788<br>2708 /                                                                                                   |      |
| 心酒酒日太祭           | こ予約目標ロジョン開報   |               | - (8145)       | - <b>FileSt</b> ubleLo.                                                                                         |      |
| 松沢頃日で豆<br>録  て頂き | ログインID        | h0777         | 100.0          | Telefi inter                                                                                                    |      |
| 「最終内容確           | パスワード         | *****         | OLIVARIAN C-MA |                                                                                                    |      |
| 認」画面の下           |               |               |                |                                                                                                    |      |
| 段にある「確定          | ご予約者様情報       |               |                | Γ                                                                                                    |      |
| ボタン」をクリッ         | 事業所名          | 216           |                |                                                                                                    |      |
| JU ((/2000       | フリガナ          | ユキョウ          |                |                                                                                                    |      |
|                  | 彩使番号          |               |                |                                                                                                    |      |
|                  |               | 110 10 100    | 1-109 12       | The second second second second second second second second second second second second second second second se |      |

## ⑥予約の取り消し

|                                              | 54511200                                     |                       |
|----------------------------------------------|----------------------------------------------|-----------------------|
| 7111-32                                      | 下記の予約をキャンセルします。                              | 内容をご確認ください。           |
| 247-9<br>00795                               | ご予約内容                                        |                       |
| 511-92                                       |                                              |                       |
| (ベントー覧                                       | イベント                                         | 平成28年度電話応対コンクール テープ審査 |
|                                              | サブメニュー                                       | 1099                  |
|                                              | ご予約日                                         | 2016/05/13 (金)        |
|                                              | 時間                                           | 9:00                  |
| り消しの埋<br> をご記入い<br>だき、キャン<br>にルを確定し<br>ください。 | キャンセル理由をご記入くださ<br>シャネカレてくたきい<br>当日、出場のためキャンセ | sur-                  |
|                                              |                                              | ~                     |